## Обработка заявок, поступающих с рекламных лэндингов – внесение новых контактов в маркетинговые списки кампании

 На почту программы приходит автоматическая отбивка с формы, расположенной на странице studyonline.hse.ru (входящий адрес <u>noreply@tilda.ws</u>)
В сообщении видны данные контакта (абитуриента): фамилия, имя, почта и телефон.

## Request details:

Name: Новикова Name\_2: Юлия Email: jnovospb@mail.ru Phone: 89117190900 Input: Поступление в магистратуру Additional information:

Sent from the page: <u>http://studyonline.hse.ru/markman?</u> <u>utm\_source=adfocus\_markman&utm\_medium=yandex\_poisk&utm\_campaign=60691276&utm\_content=10658877023&utm\_ менеджмент&yclid=2669718357912878898&from=yandex.ru;search/touch& Block ID: rec311850590 Request ID: 4038774:1971527891 UTM source: adfocus\_markman UTM medium: yandex\_poisk UTM campaign: 60691276 UTM content: 10658877023 UTM term: магистратура менеджмент</u>

This email is a notification that someone sent a request via a data captured form placed on website [studyonline.hse.ru]. This email has been sent automatically. Please don't reply.

Unsubscribe from notifications about new leads. You can subscribe again in one week.

## Данного контакта нет в базе CRM по вашим программам.

Задача, чтобы этот контакт появился в CRM в соответствующем маркетинговом списке программы, например, в «Задать вопрос» или «Поступить». Чтобы с контактом можно было дальше работать.

Для этого данный контакт нужно внести вручную в соответствующий маркетинговый список.

2. Открываем нужный нам маркетинговый список, например, «Задать вопрос» В блоке «Участники» нажимаем на значок «решетка» (он же значок «таблица»).

| Участники       |                                      |     |   |
|-----------------|--------------------------------------|-----|---|
|                 |                                      | + = | 1 |
| Полное имя 🛧    | УИН АСАВ   Последний учебный процесс |     | Γ |
| aa, bb          |                                      |     |   |
| Gurinova, Alena |                                      | -   |   |

- 3. Откроется страница с участниками данного маркетингового списка.
- 4. Нажимаем на панели на кнопку «УПРАВЛЕНИЕ УЧАСТНИКАМИ».

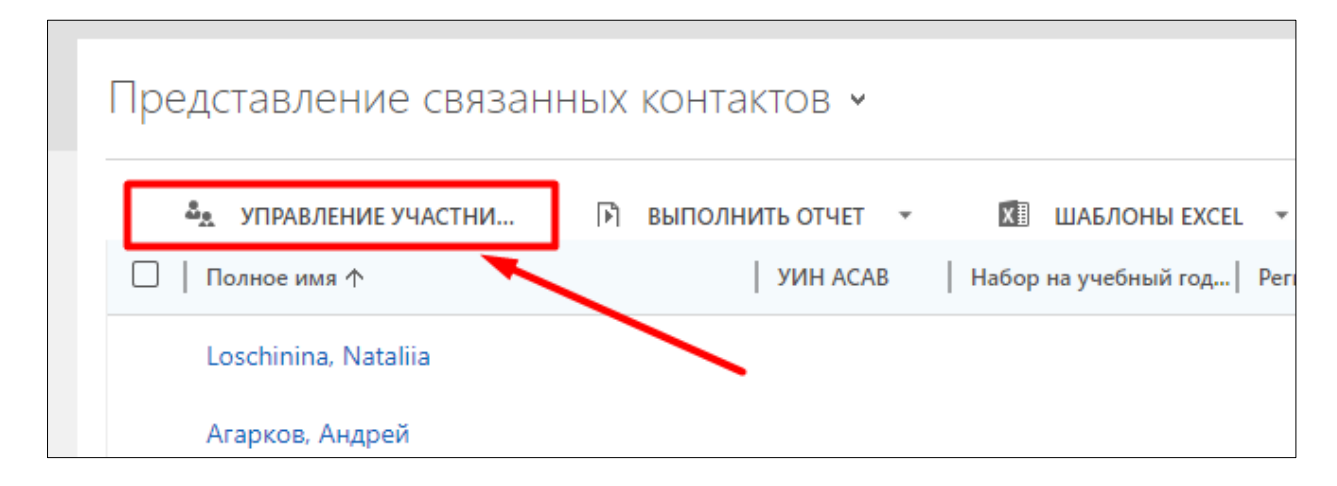

- 5. Откроется всплывающее окно для добавления контакта в маркетинговый список.
- 6. Выбираем первый в списке вариант «Добавить с помощью поиска» и нажимаем на «Продолжить».

| ионн | Управление участниками ×<br>Выберите способ поиска клиентов, затем добавьте или<br>удалите их в качестве участников в маркетинговом<br>списке.                  |
|------|----------------------------------------------------------------------------------------------------|
|      | Как искать участников?<br>Обавить с помощью поиска<br>Найти участников для маркетингового списка.                                                               |
|      | О <b>Добавить с помощью расширенного поиска</b><br>Найти добавляемых участников на основании условий поиска.                                                    |
|      | О Удалить с помощью расширенного поиска<br>Найти удаляемых участников по условиям поиска.                                                                       |
|      | Оценить с помощью расширенного поиска<br>Определить участников, оставляемых в маркетинговом списке, с<br>помощью условий поиска. Обновить маркетинговый список. |
|      | Продолжить Отмена                                                                                                    |
|      | lizaveta.keu Ekwembeeb                                                                                                    |

7. Откроется окно поиска.

|    |   | Поиск в<br>Введите усло | В Записях<br>рвия поиска. |                              | × |   |     |
|----|---|-------------------------|---------------------------|------------------------------|---|---|-----|
| 1  |   | Поиск                   | Контакт                   | Отображать только мои записи |   | • | диа |
| ис |   | Искать в                | Представление для пои     | /                            |   |   |     |
|    | C | Поиск                   |                           | 0                            |   | I |     |
|    |   | 🗌   Пол                 | ное имя 个                 | Электронная 💍                |   | I |     |
|    |   |                         |                           | 120586ev@gma 📤               |   | I |     |
| l  |   |                         |                           | galina.shoustova             |   |   |     |
|    |   |                         |                           | dmitriova-mm@                |   |   |     |

- На этом этапе нам нужно убедиться, что Контакт, который мы хотим создать и добавить в свой маркетинговый список ранее не был в базе CRM. Делаем это для того, что не создавать дубли контактов.
- В поле поиска вставляем почту контакта, который нужно внести в маркетинговый список и нажимам на Enter на клавиатуре (1 шаг).
  Если контакт есть в базе CRM, то в результате поиска вы увидите найденный контент.

После того, как контакт найден нужно поставить галочку напротив контакта (2 шаг), затем нажать на «Выбрать» (3 шаг) и после нажать на «Добавить» (4 шаг).

| Поиск в<br>Введите усло | В Записях<br>вия поиска.             |                               | ×     |   |
|-------------------------|--------------------------------------|-------------------------------|-------|---|
| Поиск                   | Контакт 🗸                            | Отображать только м<br>записи | юи    |   |
| Искать в                | Представление для пои 🗸              |                               |       |   |
| Поиск                   | karina_sobaka@mail.ru 🗙              | 1 шаг                         |       |   |
| 🗹   Полн                | юе имя 个                             | Электронная                   | Ö     |   |
| 🗹 Сред                  | а, Карина 2 шаг                      | karina_sobakad                | @mai  |   |
| 4                       |                                      |                               | Þ     |   |
| 1 - 1 из 1 (            | 1 выбрано)                           | 🖌 🖣 Стр. 1 🕨                  |       |   |
| 3 шаг<br>Выбрать        | Выбранные записи:<br>🏣 Среда, Карина | Awar                          |       |   |
| Убрать                  |                                      | 4 Wai                         |       | * |
| <u>С</u> оздать         |                                      | Добавить                      | тмена |   |

10. Готово. Контакт добавлен в ваш маркетинговый список и теперь с ним можно работать дальше. Ставить задачи по нему и продвигать по змейке до регистрации в АСАВ.

- 11. Если в результате поиска контакт не был найден, то его нужно занести вручную.
- 12. Во всплывающем окне поиска участников (см. пункт 7) нужно нажать на «Создать».

| Поиск в записях<br>Введите условия поиска.                                    | ×        |
|-------------------------------------------------------------------------------|----------|
| Поиск Контакт Отображать только мо<br>записи<br>Поиск Представление для пои С | N A      |
| □   Полное имя ↑   Электронная Č                                              | >        |
| 120586ev@gma                                                                  | <b>^</b> |
| galina.shoustova                                                              | 11       |
| dmitrieva-mm@                                                                 | -        |
| 4                                                                             |          |
| 1 - 50 из 5000+ (0 выбрано) (Стр. 1                                           |          |
| Выбранные записи:                                                             |          |
| Выбрать<br>Убрать                                                             | •        |
| <u>С</u> оздать <u>От</u> м                                                   | ена      |

- 13. Откроется окно создания контакта для нужного маркетингового списка.
- 14. Заполняем поля данными, которые есть по контакту (ФИО, почта, телефон).
- 15. По завершении наполнения карточки контакта нажимам на кнопку «Сохранить» в левом верхнем углу.

| ſ | д сохранить      | 🛱 СОХРАНИТЬ И                          | ЗАКРЫТЬ 🕂                               | НОВАЯ        | X     | CLICKDI |
|---|------------------|----------------------------------------|-----------------------------------------|--------------|-------|---------|
|   | Контакт Создат   | <b>дирекция по при</b><br>ь объект Кон | в <b>лечению инс</b><br>такт <b>т</b> ≡ | ОСТРАННЫХ СТ | гуден | тов 🔻   |
|   | Информирование ( | Активно)                               | ► N                                     | нтерес       |       |         |
|   | Рабочий телефон  |                                        |                                         |              |       |         |

| Сохранить 📳            | СОХРАНИТЬ И ЗАКРЫТЬ                                        | + новая          |
|------------------------|------------------------------------------------------------|------------------|
| Создать об             | <mark>кция по привлечению</mark><br>ъект Контакт <b>т≡</b> | ИНОСТРАННЫХ СТУД |
| Информирование (Акт    | ► Интерес                                                  | Заин             |
| Сведения о контакте    |                                                            | ACAB             |
| Полное имя (Рус) *     |                                                            |                  |
| Полное имя (Оригинал)  |                                                            | Категория у      |
| Фамилия (Оригинал)     |                                                            |                  |
| Имя (Оригинал)         |                                                            | Чтоб             |
| Дата рождения          |                                                            |                  |
| Пол *                  |                                                            |                  |
| Язык общения           |                                                            |                  |
| Гражданство            |                                                            | Последни         |
| Второе гражданство     |                                                            | Последни процесс |
| Агентство              |                                                            |                  |
| •                      |                                                            | Место роз        |
| Основные контактные да | нные                                                       | Страна ро        |
| Мобильный телефон      |                                                            | Место ро         |
| Dobouwě zozobou        |                                                            |                  |

|              | й телефон 1 |      |  |
|--------------|-------------|------|--|
| Контактны    | й телефон 2 | <br> |  |
| Контактны    | й телефон 3 | <br> |  |
| Домашний<br> | телефон     | <br> |  |
| Электронн    | ая почта    |      |  |
|              |             |      |  |

16. Готово. Контакт добавлен в ваш маркетинговый список и теперь с ним можно работать дальше. Ставить задачи по нему и продвигать по змейке до регистрации в АСАВ.